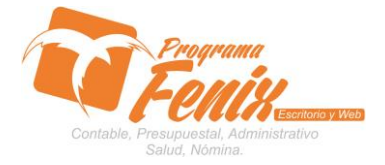

## PROTOCOLO MAESTROS BÁSICOS DE POS

# NOTA IMPORTANTE:

Para utilizar este protocolo es necesario que el USUARIO a utilizarlo posea las siguientes competencias:

- 1) Dominar sistema Windows
- 2) Solucionar problemas básicos de Windows en relación a hardware y software.
- 3) Identificar y poseer la información de :

# a) MOVIMIENTO CONTABLE

- 4) Identificar el sistema general de Programa Fénix en los siguientes aspectos:
  - a) Equipo servidor de datos donde esté instalado Programa Fénix

## Ejemplo

# Ruta=LOCALHOST:D:\PROGRAMA\_FENIX\_2014\DBfenix\

- b) Poseer clave de administrador de sistema
  - i) Usuario 31 o 69
- c) Activar programa de asistencia remota
  - i) ID
  - ii) Clave

Observación: línea de ayuda 7816055 - 3007032330 - 3008038145

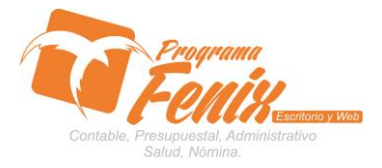

# PROTOCOLO MAESTROS BÁSICOS DE POS

# PROTOCOLO

- 1. Trabajar en el equipo asignado por la empresa.
- 2. Abrir:
  - a. Programa Fénix desde la carpeta, acceso directo, barra de tarea o inicio programas recientes.
  - b. abrir el módulo de Contabilidad
  - c. pestaña reportes
  - d. Opción libros oficiales
  - e. ítem Inventario y balance

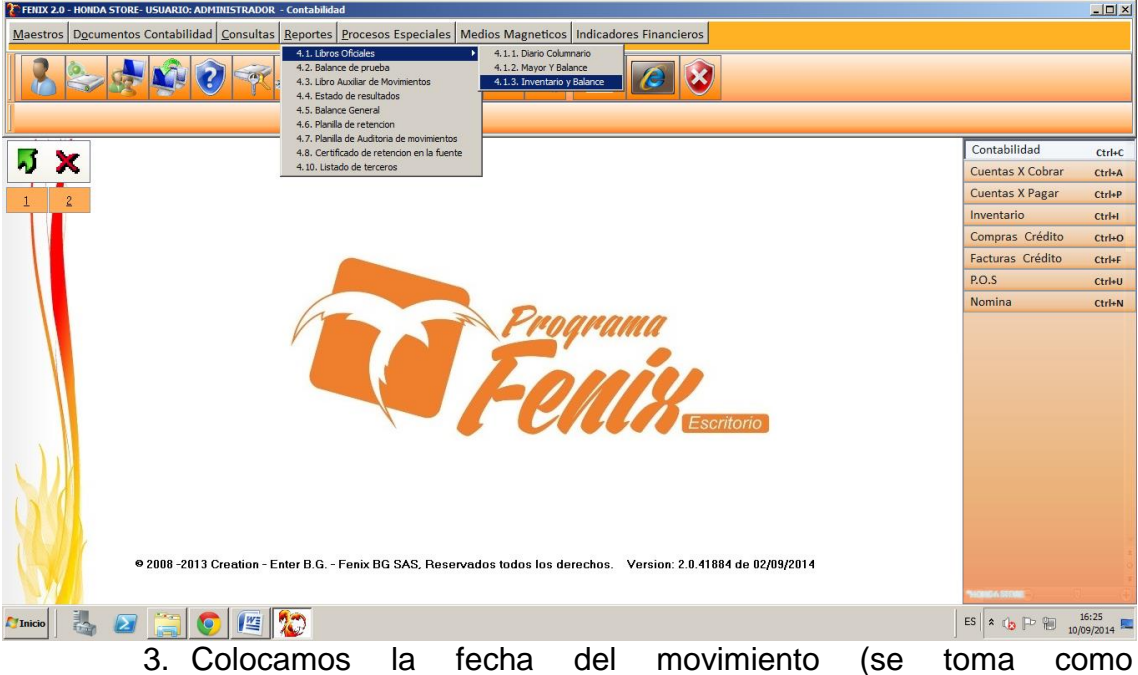

predeterminada la fecha del computador) ej.:10/09/14

| EFILIX 2.0 - HONDA STORE- USUARIO: ADMINISTRADOR - Contabilidad                                                   |                  |                     |
|----------------------------------------------------------------------------------------------------|------------------|---------------------|
| Maestros Documentos Contabilidad Consultas Reportes Procesos Especiales Medios Magneticos Indicadores Financieros |                  |                     |
| R & R & R & R & R & R & R & R & R & R &                                                                           |                  |                     |
| 4.1.2, Inventario y Balance(2)                                                                                    |                  |                     |
|                                                                                                    | Contabilidad     | Ctrl+C              |
| N X                                                                                                    | Cuentas X Cobrar | Ctrl+A              |
|                                                                                                    | Cuentas X Pagar  | Ctrl+P              |
| Fecha proceso: 10/09/2014 🔞                                                                                       | Inventario       | Ctrl+I              |
| Cuenta Inicial: 010101001                                                                                         | Compras Crédito  | Ctrl+O              |
|                                                                                                    | Facturas Crédito | Ctrl+F              |
| Cuenta Final: 999999999                                                                                           | P.O.S            | Ctrl+U              |
| Costo Inicial: Costo Final: 9999 No esclozar Disponible                                                           | Nomina           | Ctrl+N              |
| Resumido Detallado Terceros Inicial Final 999999999999999999999999999999999                                       |                  |                     |
| Numero Pag.<br>Inicial Informe Cerrar                                                                             |                  |                     |
|                                                                                                    |                  |                     |
|                                                                                                    |                  |                     |
| 2008 -2013 Creation - Enter B.G Fenix BG SAS, Reservados todos los derechos. Version: 2.0.41884 de 02/09/2014     | *HONO4 STORE     |                     |
| Vincio 🛛 🛃 😰 🚝 💿 🕮 🔯                                                                                              | ES 客 👍 🏱 🗑 10/   | 16:27<br>/09/2014 💻 |

Centro Comercial Las Tiendas Local 05 www.programafenix.com - ronalabn@gmail.com

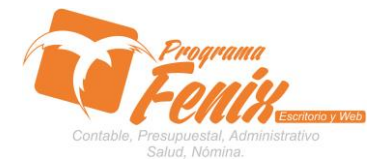

#### PROTOCOLO MAESTROS BÁSICOS DE POS

a. Con el cursor nos ubicamos sobre la casilla cuenta inicial, y se presiona la tecla F2 y esto nos traer una lista con todas las cuentas del P.U.C que estemos manejando y se escoge la que queramos filtrar, o también se puede escribir directamente sobre la casilla después nos ubicamos sobre la casilla cuenta final y presionamos la tecla F3 para repetir la cuenta que se acaba de filtrar, sino se quiere filtrar las cuentas y que el reporte las refleje todas se omite este paso.

| refrix 2.0 - HONDA STORE- USUARIO: ADMINISTRADOR - Contabilidad                                                   |                         |               |
|----------------------------------------------------------------------------------------------------|-------------------------|---------------|
| Maestros Documentos Contabilidad Consultas Reportes Procesos Especiales Medios Magneticos Indicadores Financieros |                         |               |
|                                                                                                    |                         |               |
| 4.1.3. Inventorie y Balance(2)                                                                                    |                         |               |
|                                                                                                    | Contabilidad            |               |
| J X                                                                                                    | Cuentas X Cobrar        | Ctrl+C        |
|                                                                                                    | Cuentas X Pagar         | Ctrlup        |
| 1 2 Inventario y Balance.(2)                                                                                      | Inventario              | Ctrl+I        |
|                                                                                                    | Compras Crédito         | Ctrl+O        |
| Fecha proceso: 10/09/2014                                                                                         | Facturas Crédito        | Ctrl+F        |
| Cuenta Inicial: 110505001 CAJA GENERAL                                                                            | P.O.S                   | Ctrl+U        |
| Crienta Einal-                                                                                                    | Nomina                  | Ctrl+N        |
|                                                                                                    |                         |               |
| Costo Inicial: Costo Final: 9999 No esclozar Disponible                                                           |                         |               |
| Resumide Detailade Terceres                                                                                       |                         |               |
| recenteretere                                                                                                    |                         |               |
|                                                                                                    |                         |               |
| Inicial Informe Cerrar                                                                                            |                         |               |
|                                                                                                    |                         |               |
|                                                                                                    |                         |               |
|                                                                                                    |                         |               |
|                                                                                                    |                         |               |
|                                                                                                    |                         |               |
| 2008 - 2013 Creation - Enter B.G Fenix BG SAS, Reservados todos los derechos. Version: 2.0.41884 de 02/09/2014    |                         |               |
|                                                                                                    | THOREA STORE            |               |
| Atmicio 🗓 🕢 🧮 💽                                                                                                   | ES 客 🎲 🕞 🗑 16:<br>10/09 | 35<br>/2014 ⋿ |
|                                                                                                    |                         | - 1- 1        |

b. Con el cursor nos ubicamos en la casilla costo inicial y ahí pulsamos la tecla F2 y esto no traerá una lista con todos los centros de costo que maneje nuestra empresa y se escoge le que se quiere filtrar, luego nos ubicamos en la casilla costo final y pulsamos la tecla F3 para repetir el centro de costo, si no se manejan centros de costo en nuestra empresa se omite este paso

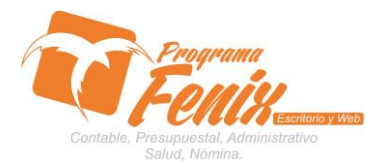

# PROTOCOLO MAESTROS BÁSICOS DE POS

| ERIX 2.0 - HONDA STORE- USUARIO: ADMINISTRADOR - Contabilidad                                                     | <u>_D×</u>                         |  |  |  |  |  |  |
|----------------------------------------------------------------------------------------------------|------------------------------------|--|--|--|--|--|--|
| Maestros Documentos Contabilidad Consultas Reportes Procesos Especiales Medios Magneticos Indicadores Financieros |                                    |  |  |  |  |  |  |
| A 1.3, Inventario y Balance [2]                                                                                   |                                    |  |  |  |  |  |  |
|                                                                                                    | Contabilidad Ctrl+C                |  |  |  |  |  |  |
|                                                                                                    | Cuentas X Cobrar Ctrl+A            |  |  |  |  |  |  |
|                                                                                                    | Cuentas X Pagar Ctrl+P             |  |  |  |  |  |  |
| 1 2 Inventario y Balance.(2)                                                                                      | Inventario Ctrl+I                  |  |  |  |  |  |  |
|                                                                                                    | Compras Crédito Ctri+O             |  |  |  |  |  |  |
| Fecha proceso: 10/09/2014 😰                                                                                       | Facturas Crédito Ctrl+F            |  |  |  |  |  |  |
| Cuenta Inicial: 110505001 CAJA GENERAL                                                                            | P.O.S Ctrl+U                       |  |  |  |  |  |  |
| Cuenta Final: 999999999                                                                                           | Nomina Ctrl+N                      |  |  |  |  |  |  |
| Corto Iniciale 1001 Corto Starte 9999 No esclozer Disponible                                                      |                                    |  |  |  |  |  |  |
|                                                                                                    |                                    |  |  |  |  |  |  |
| Resumido Detallado Terceros g999999999999999                                                                      |                                    |  |  |  |  |  |  |
| Version: 2.0.41884 de 02/09/2014                                                                                  |                                    |  |  |  |  |  |  |
|                                                                                                    | ES A de Do 800 16:37               |  |  |  |  |  |  |
|                                                                                                    | C <sup>3</sup> × U3 P T 10/09/2014 |  |  |  |  |  |  |

c. con el cursor nos ubicamos sobre la casilla **Tipo de nivel** para escoger el de qué forma queremos que nos refleje la información: **cuentas, sub-cuentas o auxiliares** 

| FENIX 2.0 - HONDA STORE- USUARIO: ADMINISTRADOR - Contabilidad                                                    |                                                                                                    |  |  |  |  |  |
|----------------------------------------------------------------------------------------------------|----------------------------------------------------------------------------------------------------|--|--|--|--|--|
| Maestros Dgcumentos Contabilidad Consultas Reportes Procesos Especiales Medios Magneticos Indicadores Financieros |                                                                                                    |  |  |  |  |  |
| 412.Mayor 7 Balance(3)                                                                                            |                                                                                                    |  |  |  |  |  |
|                                                                                                    | Construction of the second second second second second second second second second second second second second |  |  |  |  |  |
| <b>万</b> X                                                                                                    | Contabilidad Ctri+C                                                                                            |  |  |  |  |  |
| A Mayor y Balance.(1)                                                                                             |                                                                                                    |  |  |  |  |  |
| 1 2 Fecha proceso: 10/09/2014 3                                                                                   | Tipo de Nivel: 2. Subcuentas                                                                                   |  |  |  |  |  |
| 24/00/2014                                                                                                    | 1. Cuentas Compras Crédito Ctri+O                                                                              |  |  |  |  |  |
| Fecha Inicial:                                                                                                    | Fecha Final: 2. Subcuentas Facturas Crédito Ctrl+F                                                             |  |  |  |  |  |
| Cuenta Inicial: 110505001 CAJA GE                                                                                 | NERAL P.O.S Ctrl+U                                                                                             |  |  |  |  |  |
| Cuenta Final: 099999999                                                                                           | Nomina Ctrl+N                                                                                                  |  |  |  |  |  |
|                                                                                                    |                                                                                                    |  |  |  |  |  |
| Costo Inicial: 0101 Costo F                                                                                       | inal: 9999 Incluir Cierre                                                                                      |  |  |  |  |  |
| • 2008 -2013 Creation - Enter B.G Fenix BG SAS, Reservados todos los                                              | Gerechos. Version: 2.0.41884 de 02/09/2014                                                                     |  |  |  |  |  |
|                                                                                                    | **************************************                                                                         |  |  |  |  |  |
| Alinico 🛃 🕢 🧱 💿 💷 🔯                                                                                               | ES 🛛 🖈 🕞 🏳 👘 10/09/2014 💻                                                                                      |  |  |  |  |  |
| d. se selecciona in                                                                                               | orme y Fénix el reporte de los                                                                                 |  |  |  |  |  |

movimientos hecho según la información que le pedimos e. **Cuentas** 

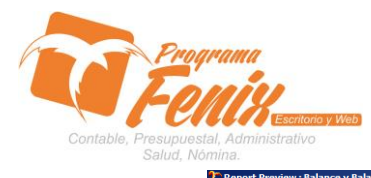

# PROTOCOLO MAESTROS BÁSICOS DE POS

( E | v |

| ThumbNais Search Results | NIT: 900502698-1<br>LIBRO MAYOR Y BALANCES<br>PERIODO: 31 AGOSTO 2014 HASTA 08 SEPTIEMBRE 2014                                                                                                    |              |
|--------------------------|----------------------------------------------------------------------------------------------------|--------------|
|                          | SALDO ANTERIOR     MOVIMIENTOS     SALDO ACTUAL       CUENTA NOMBRE     DEBITO     CREDITO     DEBITO     CREDITO     DEBITO     CREDITO       ACTIVO     11     DISPONTELLE     6.759.270.0     0.0     4.010.000,0     3.890.000,0     6.919.270,0     0,0       113     CEATA     6.759.270,0     0.0     1.4010.000,0     1.480.000,0     6.919.270,0     0,0       13     DEUDORES     0.0     12.790.000,0     1.434.500,0     2.64.522.938,0     0,0                                                                                                    |              |
|                          | 1330     ANTICIONS Y AVANCE     0,0     41.157.725,     0,0     202.000,0     0,0     41.359.729,       14     INTERINATOS Y AVANCE     0,0     11.860.450,0     10.470.517,0     7.668.676,0     0,0       145     MERCANCIAS NO     5.566.943,0     0,0     12.660.460,0     10.470.517,0     7.668.676,0     0,0       15     PEDCIMICIS NO     5.546.943,0     0,0     0,0     0,0     1.299.451,0     0,0       15     PEDCIMICIS NO     5.546.943,0     0,0     0,0     0,0     1.299.451,0     0,0       151     MAQUINARIAS Y     1.299.451,0     0,0     0,0     0,0     1.299.451,0     0,0       1612     MAQUINARIAS Y     1.299.451,0     0,0     0,0     0,0     1.299.451,0     0,0       1707AL ACTIVO     13.644.664,0     157.852.231,29.360.450,0     15.795.017,0     15.854.597,0     146.556.791,                          |              |
|                          | PASIVO       22     PROVEEDORES     0,0     120.442,0     1.200.000,0     14.400.671,0     0,0     13.321.113,0       205     PROVEEDORES     0,0     120.442,0     1.200.000,0     14.400.671,0     0,0     13.321.113,0       236     CURITAS POR PAGAR     0,0     134.580,0     0,0     49.550,0     0,0     14.430,571,0       235     CORTOS V GAETOS     0,0     0,0     0,0     49.550,0     0,0     49.550,0       2465     LIMUTENTOS,     0,0     0,0     144.580,0     0,0     0,0     44.580,0       2408     IMPOVENTAS POR     0,0     47.300.827,0     2.578.773,0     2.479.595,0     0,0     47.202.053,0       2408     IMPOVENTAS POR     0,0     47.300.827,0     2.578.773,0     2.479.595,0     0,0     47.202.053,0       2408     IMPOVENTAS POR     4.400.00,0     0,0     1.302.000,0     0,0     5.700.000,0     0,0 |              |
|                          | 2805     ANTICINOS Y     4.400.000,0     0,0     1.300.000,0     0,0     5.700.000,0     60.707.684,0       TOTAL PARINON     4.400.000,0     47.555.837,0     5.075.773,0     16.330.620,0     5.700.000,0     60.707.684,0       PATRIHONIO     31     CAPITAL SOCIAL     7.000.000,0     0,0     0,0     7.000.000,0     0,0       311     CAPITAL SOCIAL     7.000.000,0     0,0     0,0     7.000.000,0     0,0       TOTAL PARINONIO     7.000.000,0     0,0     0,0     7.000.000,0     0,0       INGRESOS     INGRESOS     1.300.000,0     0,0     1.300.000,0     0,0     1.000.000,0     0,0                                                                                                    |              |
| 0% Page                  | 41     INMCRESOS     0,0     643.868.812,     0,0     15.900.000,8     0,0     642.268.812,       4136     COMERCIO AL POR     0,0     641.11.588,     0,0     15.900.000,8     0,0     677.011.588,       4178     DEWOLUCIONES,     12.742.786,0     0,0     0,0     0,0     12.742.786,0     0,0                                                                                                    | <u> </u>     |
| MInicio 🔍 🔊 🚞 👩 🙉 🥎      | ES 🗴                                                                                                    | (h P 🕅 16:09 |

# f. Sub-cuentas

| Report Preview : Balance y Balance                                                                              |       |            |                    |               |              |              |              |              |              |         |                        |
|----------------------------------------------------------------------------------------------------|-------|------------|--------------------|---------------|--------------|--------------|--------------|--------------|--------------|---------|------------------------|
|                                                                                                    | 🔿 📑 🗑 | 0 5        | 8 6 8              |               |              |              |              |              |              |         |                        |
| ThumbNails Search Besults                                                                                       |       | NIT: 90050 | 2698-1             |               |              |              |              |              |              | 1       |                        |
|                                                                                                    |       | LIBRO MAY  | OR Y BALANCES      |               |              |              |              |              |              |         | _                      |
|                                                                                                    |       | PERIODO:   | 31 AGOSTO 2014 HAS | TA 08 SEPTIEM | BRE 2014     |              |              |              |              |         |                        |
|                                                                                                    |       |            |                    |               |              |              |              |              |              |         |                        |
| EE 3-4003-4                                                                                                    |       |            |                    | SALDO /       | ANTERIOR     | MOVIN        | IIENTOS      | SALD         | O ACTUAL     |         |                        |
|                                                                                                    |       | CUENTA     | NOMBRE             | DEBITO        | CREDITO      | DEBITO       | CREDITO      | DEBITO       | CREDITO      |         |                        |
|                                                                                                    |       | ACTIVO     |                    |               |              |              |              |              |              |         |                        |
|                                                                                                    |       | ACIIVO     |                    |               |              |              |              |              |              |         |                        |
|                                                                                                    |       | 11         | DISPONIBLE         | 6.799.270,0   | 0,0          | 4.010.000,0  | 3.890.000,0  | 6.919.270,0  | 0,0          |         |                        |
| Stars and the test of the second second second second second second second second second second second second s |       | 110505     | CATA GENERAL       | 6 799 270 0   | 0,0          | 4 010 000 0  | 3 890 000 0  | 6 919 270 0  | 0,0          |         |                        |
|                                                                                                    |       | 13         | DEUDORES           | 0.0           | 157.892.291. | 12.790.000.0 | 1.434.500.0  | 0.0          | 146.536.791. |         |                        |
| E 100 TY100 1 177100                                                                                            |       | 1305       | CLIENTES           | 253.265.438.  | 0.0          | 12.790.000.0 | 1,232,500.0  | 264.822.938. | 0.0          |         |                        |
|                                                                                                    |       | 130505     | NACIONALES         | 253.265.438,  | 0,0          | 12.790.000,0 | 1.232.500,0  | 264.822.938, | 0,0          |         |                        |
| 2                                                                                                    |       | 1330       | ANTICIPOS Y AVANCE | 0,0           | 411.157.729, | 0,0          | 202.000,0    | 0,0          | 411.359.729, |         |                        |
|                                                                                                    |       | 133005     | A PROVEDORES       | 0,0           | 411.157.729, | 0,0          | 202.000,0    | 0,0          | 411.359.729, |         |                        |
|                                                                                                    |       | 14         | INVENTARIOS        | 5.546.943,0   | 0,0          | 12.560.450,0 | 10.470.517,0 | 7.636.876,0  | 0,0          |         |                        |
| 5 m                                                                                                    |       | 1435       | MERCANCIAS NO      | 5.546.943,0   | 0,0          | 12.560.450,0 | 10.470.517,0 | 7.636.876,0  | 0,0          |         |                        |
|                                                                                                    |       | 143501     | MERCANCIA NO       | 5.546.943,0   | 0,0          | 12.560.450,0 | 10.470.517,0 | 7.636.876,0  | 0,0          |         |                        |
|                                                                                                    |       | 15         | PROPIEDADES PLANTA | 1.298.451,0   | 0,0          | 0,0          | 0,0          | 1.298.451,0  | 0,0          |         |                        |
|                                                                                                    |       | 1512       | MAQUINARIAS Y      | 1.298.451,0   | 0,0          | 0,0          | 0,0          | 1.298.451,0  | 0,0          |         |                        |
|                                                                                                    |       | 151230     | FLOTA Y EQUIPO DE  | 1.298.451,0   | 0,0          | 0,0          | 0,0          | 1.298.451,0  | 0,0          |         |                        |
| 5.22-30 1.2 030 1                                                                                               |       | TOTAL ACT  | IVO                | 13.644.664,0  | 157.892.291, | 29.360.450,0 | 15.795.017,0 | 15.854.597,0 | 146.536.791, |         |                        |
| 5.227 SP 1 1 0 00 1                                                                                             |       |            |                    |               |              |              |              |              |              |         |                        |
|                                                                                                    |       | PASIVO     |                    |               |              |              |              |              |              |         |                        |
|                                                                                                    |       | 22         | PROVEEDORES        | 0.0           | 120.442.0    | 1.200.000.0  | 14.400.671.0 | 0.0          | 13.321.113.0 |         |                        |
|                                                                                                    |       | 2205       | PROVEEDORES        | 0.0           | 120,442.0    | 1.200.000.0  | 14,400,671,0 | 0.0          | 13.321.113.0 |         |                        |
|                                                                                                    |       | 220505     | PROVEEDOR DE       | 0,0           | 120.442,0    | 1.200.000,0  | 14.400.671,0 | 0,0          | 13.321.113,0 |         |                        |
|                                                                                                    |       | 23         | CUENTAS FOR PAGAR  | 0,0           | 134.568,0    | 0,0          | 49.950,0     | 0,0          | 184.518,0    |         |                        |
|                                                                                                    |       | 2335       | COSTOS Y GASTOS    | 0,0           | 0,0          | 0,0          | 49.950,0     | 0,0          | 49.950,0     |         |                        |
|                                                                                                    |       | 233550     | SERVICIOS PUBLICOS | 0,0           | 0,0          | 0,0          | 49.950,0     | 0,0          | 49.950,0     |         |                        |
|                                                                                                    |       | 2365       | RETENCION EN LA    | 0,0           | 134.568,0    | 0,0          | 0,0          | 0,0          | 134.568,0    |         |                        |
|                                                                                                    |       | 236570     | OTRAS RETENCIONES  | 0,0           | 134.568,0    | 0,0          | 0,0          | 0,0          | 134.568,0    |         |                        |
|                                                                                                    |       | 24         | IMPUESTOS,         | 0,0           | 47.300.827,0 | 2.578.773,0  | 2.479.999,0  | 0,0          | 47.202.053,0 |         |                        |
|                                                                                                    |       | 2408       | IMPOVENTAS POR     | 0,0           | 47.300.827,0 | 2.578.773,0  | 2.479.999,0  | 0,0          | 47.202.053,0 |         |                        |
|                                                                                                    |       | 240801     | IVA GENERADO AL 16 | 0,0           | 102.622.735, | 536.552,0    | 2.479.999,0  | 0,0          | 104.566.182, |         |                        |
|                                                                                                    |       | 28         | OTROS PASIVOS      | 4.400.000,0   | 0,0          | 1.300.000,0  | 0,0          | 5.700.000,0  | 0,0          |         |                        |
|                                                                                                    |       | 2805       | ANTICIPUS Y        | 4.400.000,0   | 0,0          | 1.300.000,0  | 0,0          | 5.700.000,0  | 0,0          |         |                        |
|                                                                                                    |       | 200005     | DE CEIENIES        | 4.400.000,0   | 42 555 022 0 | 1.300.000,0  | 10,0         | 5.700.000,0  | CO 202 CO4 0 |         |                        |
|                                                                                                    |       | TOTAL PAS  | 100                | 4.400.000,0   | w/.000.837,0 | 0.070.773,0  | 10.530.620,0 | 8.700.000,0  | 00.707.684,0 |         | -                      |
|                                                                                                    |       |            |                    |               |              |              |              |              |              |         |                        |
| 0% Page                                                                                                    |       |            |                    |               |              |              |              |              |              |         |                        |
| 灯 Inicio 🛛 🏭 🚺                                                                                                  | 9 🖉 🐲 |            |                    |               |              |              |              |              | ES           | * 🕼 🏱 🗑 | 16:13<br>10/09/2014 == |

Centro Comercial Las Tiendas Local 05 www.programafenix.com - ronalabn@gmail.com

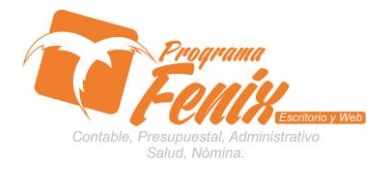

# PROTOCOLO MAESTROS BÁSICOS DE POS

| Report Preview : Balance v Balance |                                                                                                    |                                                                                                    | _ /# X |
|------------------------------------|----------------------------------------------------------------------------------------------------|----------------------------------------------------------------------------------------------------|--------|
|                                    |                                                                                                    |                                                                                                    |        |
|                                    |                                                                                                    |                                                                                                    |        |
| ThumbNais Search Results           | HONDA STORE<br>NIT: 900502698-1<br>LIBRO MAYOR Y BALANCES<br>PERIODO: 31 AGOSTO 2014 HASTA 08 SEPTIEMBRE 2014                                                                                                    | Pagina iv . v                                                                                                    | ×      |
|                                    |                                                                                                    |                                                                                                    |        |
|                                    | SALDO ANTERIOR MOVIMIENTOS<br>CUENTA NOMBRE DEBITO CREDITO DEBITO CREDITO                                                                                                    | SALDO ACTUAL<br>DEBITO CREDITO                                                                                                    |        |
|                                    | ACTIVO<br>1 NIVEL 0,0 144.247.627, 29.360.450,0 15.795.017,0<br>1 DISPONIBLE 6.799.270,0 0,0 4.010.000,0 3.890.000,0<br>105 CAJA 6.799.270,0 0,0 4.010.000,0 3.890.000,0<br>10505 CAJA ESHERAL 6.799.270,0 0,0 4.010.000,0 3.890.000,0                                                                                                    | 0,0 130.682.194,<br>6.919.270,0 0,0<br>6.919.270,0 0,0<br>6.919.270,0 0,0<br>6.919.270,0 0,0                                                                                                    |        |
|                                    | INDUCED     Galaxies     Galaxies | 0,0 146.536.791,<br>264.822.938, 0,0<br>264.822.938, 0,0<br>264.822.938, 0,0<br>0,0 411.359.729,                                                                                                    |        |
|                                    | 1300500     A FROVEDORES     0,0     411.157.725,     0,0     202.000,0       13005001     ATTCIPC CUENTS X     0,0     411.157.725,     0,0     202.000,0       14     INTENTAIOS     S.46.6.943,0     0,0     12.560.460,0     10.470.517,0       145     MERCANCIA NO     S.46.6.943,0     0,0     12.560.460,0     10.470.517,0       14550105     INTENTAION     S.546.6.943,0     0,0     12.560.460,0     10.470.517,0       14550105     INTENTAINCE, S.288.775,0     0,0     12.768.778,0     10.470.517,0                                                                                                    | 0,0 411.359.729,<br>0,0 411.359.729,<br>7.636.876,0 0,0<br>7.636.876,0 0,0<br>7.636.876,0 0,0<br>7.636.876,0 0,0                                                                                                    |        |
|                                    | 14550101     INTERIARS DNO     258.665,0     0,0     -203.428,0     0,0     0,0       151     PROPERADES FLANTA 1.298.451,0     0,0     0,0     0,0     0,0       15123     HAQUINNARISY     1.298.451,0     0,0     0,0     0,0     1,0       15123     FLOTA Y EQUIPO DE     1.298.451,0     0,0     0,0     0,0     1,0       1512300     FLOTA Y EQUIPO DE     1.298.451,0     0,0     0,0     0,0     1,0     1,0       1512300     FLOTA Y EQUIPO DE     1.298.451,0     0,0     0,0     0,0     0,0     1,0       1512400     1.36.446.464,0     157.482.131,2     25.807.450,0     15.755.017,0     1                                                                                                    | 55.240,0     0,0       1.298.451,0     0,0       1.298.451,0     0,0       1.298.451,0     0,0       1.298.451,0     0,0       1.298.451,0     0,0       1.298.451,0     1,0       1.298.451,0     1,0       1.298.451,0     1,0 |        |
|                                    | PASIVO     0     43.166.837,0     5.078.773,0     16.330.620,0       2     PROVEEDORES     0,0     120.442,0     1.200.000,0     14.400.671,0       2205     PROVEEDORES     0,0     120.442,0     1.200.000,0     14.400.671,0       22055     PROVEEDORES     0,0     120.442,0     1.200.000,0     14.400.671,0                                                                                                    | 0,0 55.007.684,0<br>0,0 18.321.118,0<br>0,0 13.321.113,0<br>0,0 13.321.113,0                                                                                                    |        |
| 0% Page                            | 22055001 PROVEEDORES 0,0 120.442,0 1.200.00,0 14.400.671,0<br>23 CURNTAS FOR PRACA 0,0 134.586,0 45.550,0<br>2335 COSTOS Y GASTOS 0,0 0,0 49.550,0                                                                                                    | 0,0 13.321.113,0<br>0,0 184.518,0<br>0,0 49.950,0                                                                                                    |        |
| 🏘 Inicio 🛛 🏭 🕢 🚞 🚺 🖉               |                                                                                                    | ES 🛠                                                                                                    | 16:14  |

# g. Auxiliares